# **IMSERC User Manual for Solids**

### CONTENTS

| Introduction3Safety3Data Management3Software3Preparation4Default Instrument Status4Experiment Setup5Step 1. Load solid powder into a 4mm rotor5Step 2. Insert rotor into the probe7Step 3. Spin sample7Step 4. Edit a new data set7Step 5. Tuning8Step 6. Acquire data10Ending Work10Data Analysis11Publication11                                                                                                    |
|----------------------------------------------------------------------------------------------------|
| Safety3Data Management3Software3Preparation4Default Instrument Status4Experiment Setup5Step 1. Load solid powder into a 4mm rotor.5Step 2. Insert rotor into the probe7Step 3. Spin sample7Step 4. Edit a new data set7Step 5. Tuning8Step 6. Acquire data10Ending Work10Data Analysis11Publication11                                                                                                    |
| Data Management.3Software3Preparation4Default Instrument Status4Experiment Setup5Step 1. Load solid powder into a 4mm rotor.5Step 2. Insert rotor into the probe7Step 3. Spin sample7Step 4. Edit a new data set7Step 5. Tuning8Step 6. Acquire data10Ending Work10Data Analysis11Publication11                                                                                                    |
| Software.3Preparation.4Default Instrument Status.4Experiment Setup.5Step 1. Load solid powder into a 4mm rotor5Step 2. Insert rotor into the probe.7Step 3. Spin sample.7Step 4. Edit a new data set.7Step 5. Tuning.8Step 6. Acquire data.10Ending Work.11Publication.11                                                                                                    |
| Preparation       .4         Default Instrument Status       .4         Experiment Setup       .5         Step 1. Load solid powder into a 4mm rotor       .5         Step 2. Insert rotor into the probe       .7         Step 3. Spin sample       .7         Step 4. Edit a new data set       .7         Step 5. Tuning       .8         Step 6. Acquire data       10         Ending Work       10         Data Analysis       .11 |
| Default Instrument Status.4Experiment Setup.5Step 1. Load solid powder into a 4mm rotor.5Step 2. Insert rotor into the probe.7Step 3. Spin sample.7Step 4. Edit a new data set.7Step 5. Tuning.8Step 6. Acquire data.10Ending Work.10Data Analysis.11Publication.11                                                                                                    |
| Experiment Setup.5Step 1. Load solid powder into a 4mm rotor5Step 2. Insert rotor into the probe.7Step 3. Spin sample.7Step 4. Edit a new data set.7Step 5. Tuning.8Step 6. Acquire data.10Ending Work.10Data Analysis.11Publication.11                                                                                                    |
| Step 1. Load solid powder into a 4mm rotor5Step 2. Insert rotor into the probe.7Step 3. Spin sample.7Step 4. Edit a new data set.7Step 5. Tuning.8Step 6. Acquire data.10Ending Work.10Data Analysis.11Publication.11                                                                                                    |
| Step 2. Insert rotor into the probe.7Step 3. Spin sample.7Step 4. Edit a new data set.7Step 5. Tuning.8Step 6. Acquire data.10Ending Work.10Data Analysis.11Publication.11                                                                                                    |
| Step 3. Spin sample.7Step 4. Edit a new data set.7Step 5. Tuning.8Step 6. Acquire data.10Ending Work.10Data Analysis.11Publication.11                                                                                                    |
| Step 4. Edit a new data set.7Step 5. Tuning.8Step 6. Acquire data10Ending Work10Data Analysis.11Publication.11                                                                                                    |
| Step 5. Tuning8Step 6. Acquire data10Ending Work10Data Analysis11Publication.11                                                                                                    |
| Step 6. Acquire data10Ending Work10Data Analysis11Publication11                                                                                                    |
| Ending Work                                                                                                    |
| Data Analysis                                                                                                    |
| Publication11                                                                                                    |
|                                                                                                    |
| Experimental Section                                                                                                    |
| Acknowledgement                                                                                                    |
| Troubleshooting                                                                                                    |
| Appendix A: How to pack/remove sample into/out of a rotor                                                                                                    |
| AppendiX B: Multi Quantum Magic Angle Spinning (MQMAS)14                                                                                                    |
| Introduction                                                                                                    |
| Preparation14                                                                                                    |
| Default Instrument Status                                                                                                    |
| Experiment Setup (quick procedures)15                                                                                                    |
| Experiment Setup (detailed procedures)15                                                                                                    |
| Step 1. Load solid powder into a 4mm rotor15                                                                                                    |
| Step 2. Insert rotor into the probe                                                                                                    |

| Step 3. Spin sample                            | . 16 |
|------------------------------------------------|------|
| Step 4. Edit a new data set                    | . 16 |
| Step 5. Tuning                                 | . 16 |
| Step 6. Acquire data                           | . 17 |
| AppendiX C: Heteronuclear Correlation (HETCOR) | . 21 |
| Introduction                                   | . 21 |
| Preparation                                    | . 21 |
| Experiment Setup                               | . 21 |
| Step 1. Load solid powder into a 4mm rotor     | . 21 |
| Note:                                          | . 21 |
| Step 2. Insert rotor into the probe            | . 21 |
| Step 3. Spin sample                            | . 21 |
| Step 4. Edit a new data set                    | . 22 |
| Step 5. Tuning                                 | . 22 |
| Step 6. Optimize acquisition parameters        | . 24 |
| Step 7. Acquire data                           | . 24 |
| Revisions                                      | . 25 |

### **INTRODUCTION**

Solid state NMR is useful to those samples not soluble in any solvent or structural changed in solution. CPMAS is a common solid NMR Experiment for 1D X-nucleus. It has two advantages: increase the peak intensity for dilute spins, e.g. 13C, and shorten delay time d1.

#### **SAFETY**

All users of IMSERC must review the general safety policies at <u>http://imserc.northwestern.edu/about-</u>policies.html. Plus, users should know the points below:

- Users with pacemaker are not allowed
- Emergency Exits
- Location of shower and eyewash
- No food and drink
- Dressing code
- 5-Gauss line

#### **DATA MANAGEMENT**

Your personal data folder is created during training. Please save data under your personal folder, which must be located under your supervisor's group folder. See a staff member if you do not have a personal folder on this instrument yet.

NMR data on this instrument are copied on 'imsercdata.northwestern.edu' under 'PI/AREA/INSTRUMENTNAME' within a few seconds. Please follow instructions at <u>http://imserc.northwestern.edu/about-general-faq.html#data</u> for details about data access.

#### **SOFTWARE**

Offline data processing and analysis can be performed with MNOVA and Topspin. Northwestern has campus wide license for MestraNova. Please refer to Mnova installation instructions at <a href="http://imserc.northwestern.edu/about-general-faq.html#software">http://imserc.northwestern.edu/about-general-faq.html#software</a> to install the program on your computer. Make sure to connect to Northwestern VPN when you work off campus. You are also encouraged to download the Topspin software from Bruker at

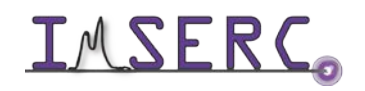

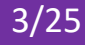

https://www.bruker.com/service/support-upgrades/software-downloads/nmr.html and claim your free academic license.

### PREPARATION

Spectrometer: NMR-Hg400-Solid only

Probe: Bruker 4mm HX probe

Prerequisite: users have done the basic NMR training; also users should understand the differences between solution and solid NMR, e.g. hardware, software, T1 and T2, etc.

Sample: must be in powder form; and about 80 mg

Rotor: Bruker https://bruker-labscape.store/products/4mm-mas-rotor-kit Part# H14355

Sample tools: from Left to right: Sample filling funnel, sample packing/removing rod/drill, inserting cap gauge, removing cap blade, spatula, black Sharpie

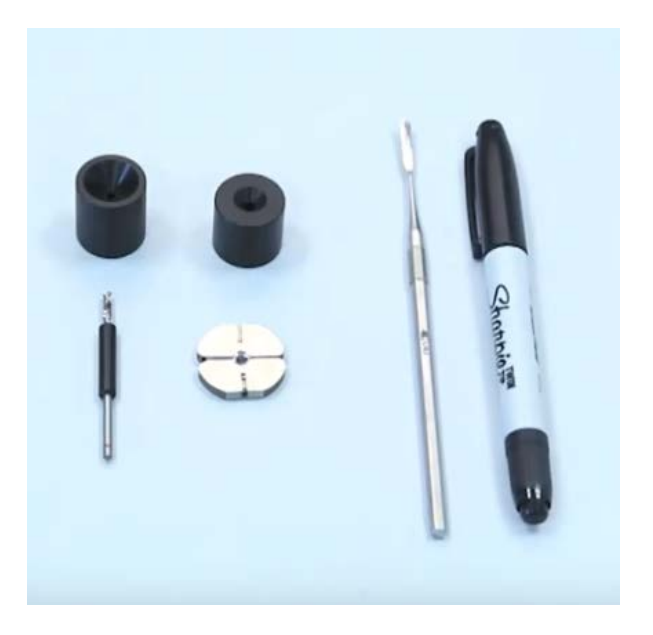

### **DEFAULT INSTRUMENT STATUS**

The default measurement mode of Hg400-Solids is 4mm HX probe with 1H in H channel and 13C in X channel. If you would like to run an experiment in a different mode than H/C, e.g. 31P, you need to tune back to the default setting when you finish the experiment.

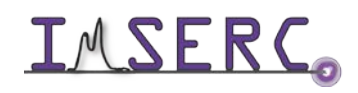

**IMSERC** Integrated Molecular Structure Education and Research Center Northwestern University

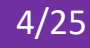

The default working condition of INSTRUMENT-NAME is as follows:

- 1. Computer screen is by default deactivated. You must start your reservation through NUCore in order to be able to turn on the computer screen. If screen is already on, start your reservation through NUCore
- 2. Acquisition software topspin should be kept on screen. Leave the acquisition software open when you are done with the measurement.

If there is an error or problem with the instrument, please report the issue by following at least one of the steps below:

- 1. If you have already started your reservation using NUCore, please logoff by selecting the error reporting option and a brief description about the issue
- 2. If you have not started your reservation using NUCore, please report problems with the instrument at http://imserc.northwestern.edu/contact-issue.html add place the 'Stop' sign near the instrument computer. 'Stop' signs are located at XXXX and online at the link above
- 3. Email or talk to a staff member

#### **EXPERIMENT SETUP**

#### **STEP 1. LOAD SOLID POWDER INTO A 4MM ROTOR**

Before you start, you need to watch this Bruker video https://www.youtube.com/watch?v=bNFJj2g0UjI

By using special tools to pack sample and finally cap it (more details are shown below)

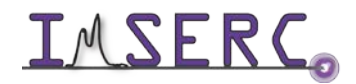

**IMSERC** Integrated Molecular Structure Education and Research Center Northwestern University

### Rotor and Kel-F Cap Trouble Shooting Guide

| Rotor and Cap Condition<br>(Exaggerated) | Problem                                                                                                    | Cause/Prevention                                                                                                    |
|------------------------------------------|----------------------------------------------------------------------------------------------------|----------------------------------------------------------------------------------------------------|
|                                          | Dented cap will not spin properly                                                                                               | Kel-F caps can be dented with<br>excessive force. Never use a hard<br>surface to press the cap into the<br>rotor<br>Change another cap |
|                                          | Cut cap will not spin properly                                                                                                  | Caps are cut by improper use of<br>metal cap puller.<br>Consult puller instructions or use<br>liquid nitrogen to remove caps           |
|                                          | Tilt cap will not spin properly                                                                                                 | Rotor was packed too full or not<br>symmetrically-packed<br>Remove excess sample or repack<br>sample then reinsert cap                 |
|                                          | Cap not inserted completely due to<br>too much sample,<br>or cap pups off during spin up (that<br>could stop spinning abruptly) | Remove excess sample then re-cap<br>it<br>The cap is loose. Try another cap                                                            |
|                                          | Dark smudges or marks on end of<br>rotor indicate contact with bearing<br>and/or drive plates during spin up                    | Non-symmetrically-packed rotors<br>can 'wobble' during spin up<br>Replace another rotor or use low<br>spin-rate                        |

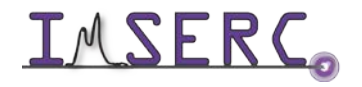

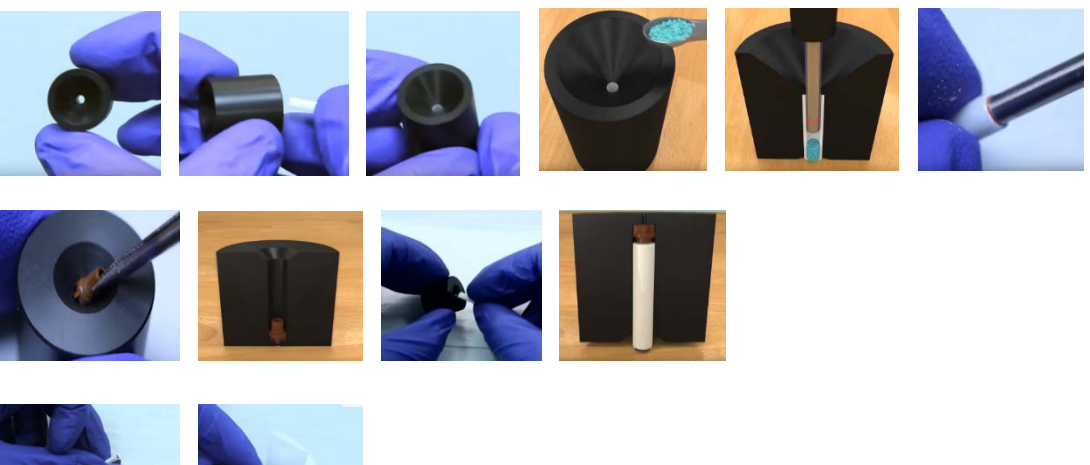

12

Note:

- Make the rotor and cap are in good condition (see the Trouble Shoot Guide above)
- Pack sample fairly tight inside of rotor
- Use packing rod to measure height, make sure enough space for a cap inserted
- Make sure the cap is not damaged and tightly inserted
- Re-label the black mark at bottom of rotor if necessary

#### **STEP 2. INSERT ROTOR INTO THE PROBE**

From top of magnet, remove a special cage, black mark side down, then put cage back immediately

#### **STEP 3. SPIN SAMPLE**

Open MAS display by double click icon MAS from screen bottom, then click Insert button, then GO

Note:

- Set starting spin rate 5000, then increase to another spin-rate as you want
- Avoid using the up-limit of spin rate 15 KHz, instead, use only the spin rate you needed
- Don't keep rotor spinning when data acquiring completed, e.g. spin overnight but experiment is finished at 11 PM

#### **STEP 4. EDIT A NEW DATA SET**

Start from Data Browser panel

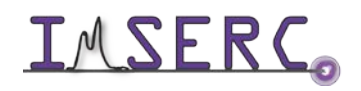

Make sure correct data saving path, i.e. /PI/netid/

You can select current parameter set or SELECT Expt

#### **STEP 5. TUNING**

Type command **wobb** or **wobb thick** to see a tuning dip (below)

Go to the probe bottom to rotate tune/match rods for X then H (below)

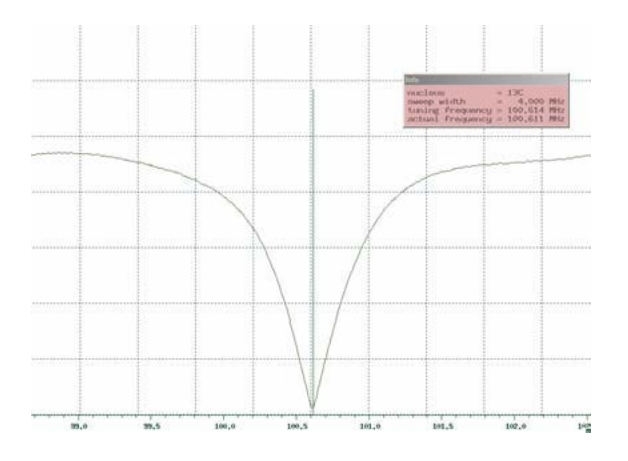

- Note:
  - 1. It takes about 20 seconds to show the wobb signal
  - 2. You may change tuning scale to a large one if you don't see a tune dip
  - 3. Never overturned tune rods, all the moves, either rotate or up/down, should be gently
  - 4. For X-band switch rod (see picture below), you may gently move it up or down. There are three vertical positions (see chart below)

| Switch Position   | All the way Down | Middle  | All the way Up |
|-------------------|------------------|---------|----------------|
| Freq. Range (MHz) | 44 - 111         | 32 - 44 | 63 - 171       |
| Typical Nucleus   | 13C              | 15N     | 31P            |
|                   |                  |         |                |

**Diagram of 4mm Probe Tuning Rods** 

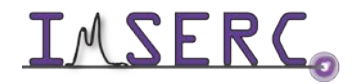

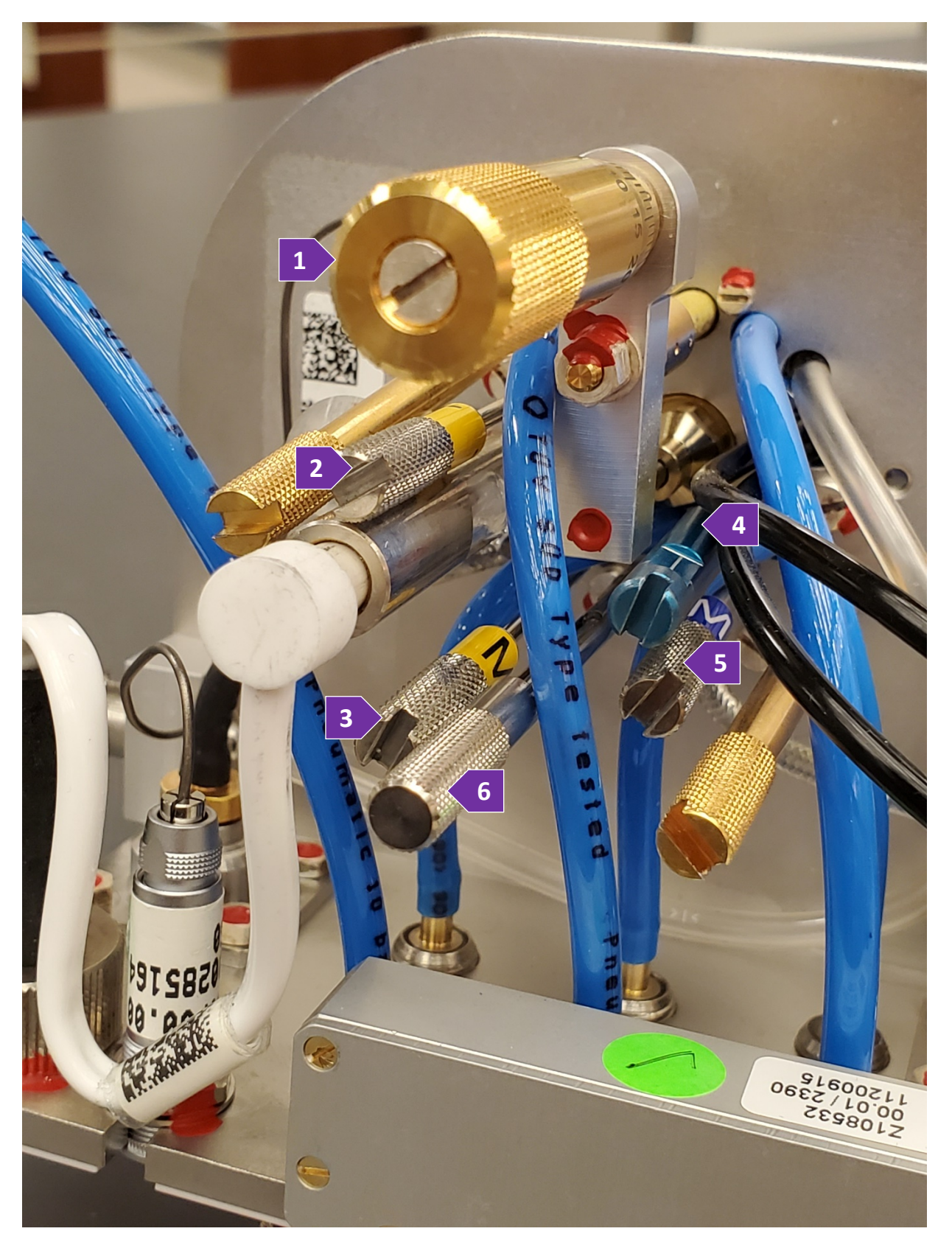

Note for probe tuning rods:

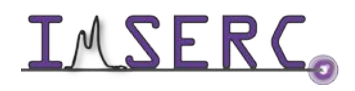

Integrated Molecular Structure Education and Research Center Northwestern University

- 1. Magic Angle Adjust Rod, Golden (never touch it)
- 2. H-Tune Rod, yellow with a label T
- 3. H-Match Rod, yellow with a label M
- 4. X-Tune Rod, blue with a label T
- 5. X-Match Rod, blue with a label M
- 6. X-Band Switch Rod, silver color with a label X-band (move it Up or Down only)

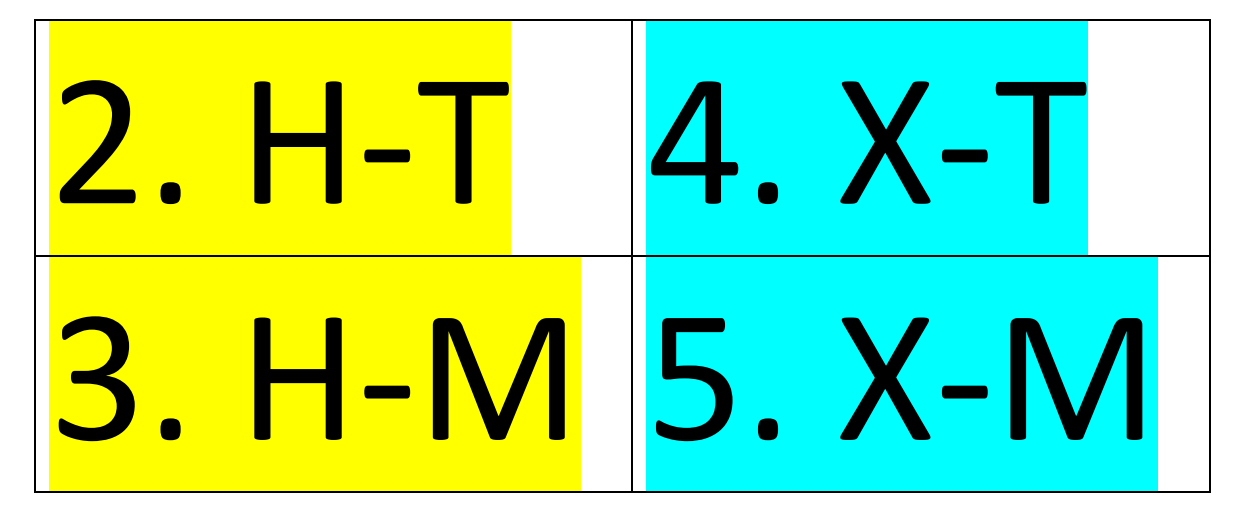

#### **STEP 6. ACQUIRE DATA**

Click AcquPar Tab to change ns as you want

#### **ENDING WORK**

- 1) Stop spinning
- 2) Eject rotor out of probe
- 3) Remove sample out of rotor by special tools and clean up the rotor <u>https://www.youtube.com/watch?v=bNFJj2g0Ujl</u>

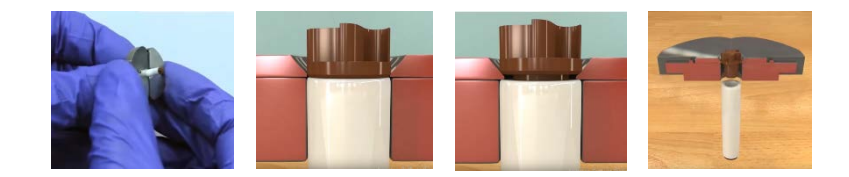

- •
- Note:

a. Follow the instructions above to remove the cap

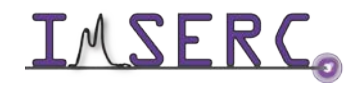

Integrated Molecular Structure Education and Research Center Northwestern University

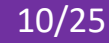

- b. Use drill tool to take powder out of rotor
- c. Use iso-propanol to remove powder if necessary, and dry rotor inside after
- 4) Keep desk top clean
- 5) Logout from NUcore

#### **DATA ANALYSIS**

MNova is recommended (see SOFTWARE Part). More details can be seen from the link of MNova Tutorial http://imserc.northwestern.edu/downloads/nmr-mnova chemists8.pdf

#### **PUBLICATION**

#### **EXPERIMENTAL SECTION**

"Solid state NMR data were collected at room temperature on a Bruker Avance III 400 MHz spectrometer equipped with a 4mm HX probe."

#### ACKNOWLEDGEMENT

Add Acknowledgement info as listed under http://imserc.northwestern.edu/about-acknowledgements.html

Use was made of NMR-Hg400-solids at Northwestern University, which has received support from National Science Foundation (CHE-9871268) and International Institute for Nanotechnology (IIN).

#### TROUBLESHOOTING

Provide information about common mistakes users do that prevents them from starting a measurement

- 1. If auto-spinning fails, double check the following:
  - a. Cap loose or tight
  - b. Cap all the way inserted
  - c. Any scratching strip on the rotor
  - d. Rotor bottom black mark worn
  - e. Re-pack sample

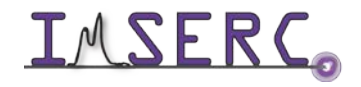

- 2. If auto-spinning fails and device MAS III has red lid, you can do rebooting as following:
  - f. Go to the back of MAS device
  - Switch power off and wait for 10 seconds g.
  - h. Switch power on then wait for all lights solid green. This takes about 3 minutes.

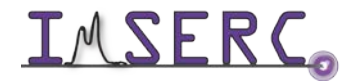

### APPENDIX A: HOW TO PACK/REMOVE SAMPLE INTO/OUT OF A ROTOR

Watch a video: https://www.youtube.com/watch?v=bNFJj2g0UjI

**INTERC** Integrated Molecular Structure Education and Research Center Northwestern University

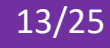

### **APPENDIX B: MULTI QUANTUM MAGIC ANGLE SPINNING (MQMAS)**

#### INTRODUCTION

Solid state NMR is useful to those samples not soluble in any solvent or structural changed in solution. MQMAS stands for Multi Quantum Magic Angle Spinning which is a 2D solid state NMR Experiment for quadruple heteronuclei, such as B11 (spin 3/2), Al27 (spin 5/2), Rb87 (spin 3/2), etc. Due to the quadrupole effect, the 1D spectrum peaks are usually very broad. MQMAS 2D spectrum helps to separate the overlapping peaks in the second dimension.

#### PREPARATION

- 1. Spectrometer: NMR-Hg400-Solid only
- 2. Probe: Bruker 4mm HX probe
- 3. Prerequisite: users have done the basic NMR training and solid NMR training.
- 4. Sample: must be in powder form; and about 80 mg
- 5. Rotor: Bruker https://bruker-labscape.store/products/4mm-mas-rotor-kit Part# H14355

#### **DEFAULT INSTRUMENT STATUS**

The default measurement mode of Hg400-Solids is 4mm HX probe with 1H in H channel and 13C in X channel. If you would like to run an experiment in a different mode than H/C, e.g. 31P, you need to tune back to the default setting when you finish the experiment.

The default working condition of INSTRUMENT-NAME is as follows:

- 3. Computer screen is by default deactivated. You must start your reservation through NUCore in order to be able to turn on the computer screen. If screen is already on, start your reservation through NUCore
- 4. Acquisition software topspin should be kept on screen. Leave the acquisition software open when you are done with the measurement.

If there is an error or problem with the instrument, please report the issue by following at least one of the steps below:

1. If you have already started your reservation using NUCore, please logoff by selecting the error reporting option and a brief description about the issue

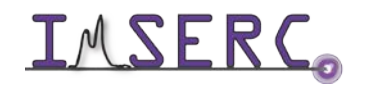

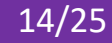

- 2. If you have not started your reservation using NUCore, please report problems with the instrument at http://imserc.northwestern.edu/contact-issue.html add place the 'STOP' sign near the instrument computer. 'Stop' signs are located at XXXX and online at the link above
- 3. Email or talk to a staff member

#### EXPERIMENT SETUP (QUICK PROCEDURES)

- 1. Use Rb87 as an example. Run a regular 1D MAS of Rb87 at a certain spin rate, e.g. 5000
- 2. Edit a new data set with a pulse program "mp3qzqf"
- 3. Keep 1d mode first and run a quick Rb87 with 12 scans
- 4. Optimize p1, p2, p3 back and forth
- 5. Edit another new data set and convert it to 2D
- 6. Check all parameters (see detailed procedures below)
- 7. Acquire data
- 8. Process data by xfb or xfshear
- 9. When finish
  - a. Stop spinning and eject rotor out of probe
  - b. Remove sample out of rotor by special tools and clean up the rotor
  - c. Keep desk top and prep bench clean
  - d. Logout from NUcore

#### **EXPERIMENT SETUP (DETAILED PROCEDURES)**

#### **STEP 1. LOAD SOLID POWDER INTO A 4MM ROTOR**

Run a regular 1D first. You can use pulse program "onepulse" without proton decoupling, or use "hpdec" with proton decoupling. Note there's a tuning concern: you can tune both X and H, or just X, because when you use mqmas pulse program "mp3qzqf", H1 channel is off for both 1D and 2D.

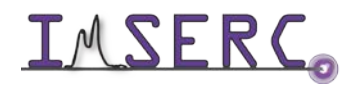

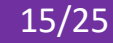

#### **STEP 2. INSERT ROTOR INTO THE PROBE**

After regular 1D is done, edit a new data set for mqmas preparation. In the PULPROG input frame type

"mp3gzqf" or click the icon \_\_\_\_\_ to select

#### **STEP 3. SPIN SAMPLE**

Using ns=12\*n to run 1D. Zoom in the peak region, then type **dpl** 

#### **STEP 4. EDIT A NEW DATA SET**

Optimize parameters, p1, p2, p3. Type **popt**. It will pop up a new window (shown below). You will go back and forth several times, until the 3 parameters are optimized. Note: for the first round of optimization, you can use relatively large value range and step size, then, reduce the range and step size.

| OPTI    | GROUP | PARA | OPTI   | STAR | ENDVAL | NEXP | VARM | INC |
|---------|-------|------|--------|------|--------|------|------|-----|
| No opti | 0     | p1   | POSMAX | 4    | 8.0    | 9    | LIN  | 0.5 |
| No opti | 0     | p2   | POSMAX | 0.5  | 4      | 8    | LIN  | 0.5 |
| No opti | 0     | р3   | POSMAX | 40   | 80.0   | 11   | LIN  | 4   |
| No opti | 0     | р3   | POSMAX | 30   | 54.0   | 13   | LIN  | 2   |
| No opti | 0     | p2   | POSMAX | 2    | 5.0    | 7    | LIN  | 0.5 |
| No opti | 0     | p1   | POSMAX | 6    | 10.5   | 10   | LIN  | 0.5 |
| No opti | 0     | p1   | POSMAX | 8    | 20.0   | 61   | LIN  | 0.2 |
| Step by | 0     | p2   | POSMAX | 2    | 5.0    | 16   | LIN  | 0.2 |

Note: d0=1us and d4=20us

#### **STEP 5. TUNING**

Edit another new data set for 2D. Underneath the Tab ACQUPAR, click an icon 1,2,...

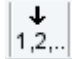

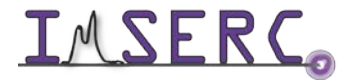

**IMSERC** Integrated Molecular Structure Education and Research Center Northwestern University

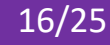

#### **STEP 6. ACQUIRE DATA**

Set up all parameters with details below

|                                | F2                  |        | F1 |
|--------------------------------|---------------------|--------|----|
| <ul> <li>Experiment</li> </ul> |                     |        |    |
| PULPROG                        | mp3qzqf             |        | E  |
| AQ_mod                         | DQD                 |        |    |
| FnTYPE                         | traditional(planes) |        | ~  |
| FnMODE                         |                     | States | ~  |
| TD                             | 512                 | 64     |    |
| DS                             | 0                   |        |    |
| NS                             | 24                  |        |    |
| TD0                            | 1                   |        |    |
| TDav                           | 0                   |        |    |

Note: NS must be 12\*n. TD F1 could be 64 or 128

| SW [ppm]    | 152.9185    | 38.2296    |
|-------------|-------------|------------|
| SWH [Hz]    | 20000.000   | 5000.000   |
| IN_F [µsec] |             | 200.00     |
| AQ [sec]    | 0.0128000   | 0.0064000  |
| FIDRES [Hz] | 78.125000   | 156.250000 |
| FW [Hz]     | 4032000.000 |            |

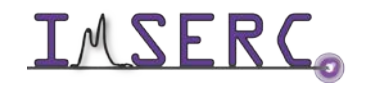

Note: SWH for F1 must be the same as spinning rate for the frequency synchronization. For instance, if you spin 5000, input 5000 here

| Receiver        |                                  |
|-----------------|----------------------------------|
| RG              | 203                              |
| DW [µsec]       | 25.000                           |
| DWOV [µsec]     | 0.025                            |
| DECIM           | 1000                             |
| DSPFIRM         | rectangle ~                      |
| DIGTYP          | #RU (digitizer not installed!) ~ |
| DIGMOD          | baseopt ~                        |
| DR              | 22                               |
| DDR             | 10                               |
| DE [µsec]       | 6.50                             |
| NBL             | 1                                |
| HPPRGN          | normal ~                         |
| PRGAIN          | high $\checkmark$                |
| DQDMODE         | add 🗸                            |
| PH_ref [degree] | 46.000                           |
| OVERFLW         | check ~                          |

Note: DSPFIRM must be rectangle

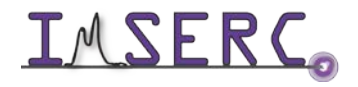

| Nucleus 1                                               |                              |      |             |
|---------------------------------------------------------|------------------------------|------|-------------|
| NUC1                                                    | 87Rb                         | Edit | 87Rb ~      |
| O1 [Hz]                                                 | -5800.00                     |      | -5800.00    |
| O1P [ppm]                                               | -44.344                      |      | -44.344     |
| SFO1 [MHz]                                              | 130.7886520                  |      | 130.7886520 |
| BF1 [MHz]                                               | 130.7944520                  |      | 130.7944520 |
|                                                         |                              |      |             |
| Nucleus 2                                               |                              |      |             |
| Nucleus 2                                               | off                          | Edit |             |
| Nucleus 2<br>NUC2<br>O2 [Hz]                            | off<br>0                     | Edit |             |
| Nucleus 2<br>NUC2<br>O2 [Hz]<br>O2P [ppm]               | off<br>0<br>0                | Edit |             |
| Nucleus 2<br>NUC2<br>O2 [Hz]<br>O2P [ppm]<br>SFO2 [MHz] | off<br>0<br>0<br>399.7330000 | Edit |             |

Note: NUC1 must be the same for F2 and F1, and NUC2 must be checked off

| <ul> <li>Durations</li> </ul> |      |
|-------------------------------|------|
| P [µsec]                      | Edit |
| D [sec]                       | Edit |
| IN [sec]                      | Edit |
| INP [µsec]                    | Edit |
| HDDUTY [%]                    | 20.0 |
| HDRATE                        | 1    |
| PCPD [µsec]                   | Edit |
| V9 [%]                        | 5.00 |

Note: must use optimized values for p1, p2 and p3. Check d0=0.000001, d4=0.000020

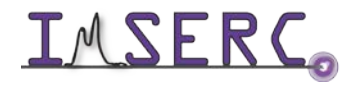

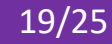

| Power       |      |
|-------------|------|
| PLW [W]     | Edit |
| PLdB        | Edit |
| PLSTRT [dB] | -6   |
| PLSTEP      | 0.1  |
| SHAPE       | Edit |
| GRADIENT    | Edit |
| CAGPARS     | Edit |
| AMP [%]     | Edit |

Note: use calibrated power level value for plw11. Check plw21 no more than 0.5 W.

Also check a parameter MASR is the same value of your spinning rate

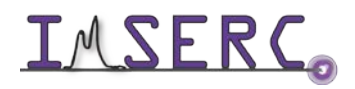

### **APPENDIX C: HETERONUCLEAR CORRELATION (HETCOR)**

#### INTRODUCTION

Based on CPMAS and dipolar coupling, HETCOR is a most common 2D solid NMR Experiment for H-X correlation, especially for H-C. This proton-hetero nucleus chemical shift correlation provides better resolution on 1H dimension and therefore more structural information, which is helpful to the data analysis and elucidation.

#### PREPARATION

Spectrometer: NMR-Hg400-Solid only

Probe: Bruker 4mm HX probe

Prerequisite: users have done the basic NMR training and solid state NMR training

Sample: must be in powder form; and about 80 mg

Rotor: Bruker https://bruker-labscape.store/products/4mm-mas-rotor-kit Part# H14355

#### **EXPERIMENT SETUP**

#### **STEP 1. LOAD SOLID POWDER INTO A 4MM ROTOR**

By using special tools to pack sample and finally cap it

#### NOTE:

- Pack sample fairly tight inside of rotor
- Use packing rod to measure height, make sure enough space for a cap inserted
- Make sure the cap is not damaged and tightly inserted
- Re-label the black mark at bottom of rotor if necessary

#### **STEP 2. INSERT ROTOR INTO THE PROBE**

From top of magnet, remove a special cage, black mar side down, then put cage back immediately

#### **STEP 3. SPIN SAMPLE**

Open MAS display by double click icon MAS Spin Rate from screen bottom

Set starting spin rate 5000, click Insert button, then GO

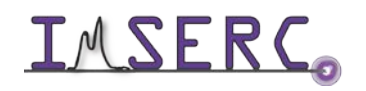

#### Increase spin rate to 10000 (recommended for hetcor)

#### **STEP 4. EDIT A NEW DATA SET**

Start from Data Browser panel

Make sure correct data saving path, i.e. /PI/netid/

You can select current parameter set or SELECT Expt, e.g. 4mm\_13C\_hetcor

#### **STEP 5. TUNING**

Type command wobb or wobb thick to see a tuning dip

Go to the probe bottom to rotate tune/match rods for X then H (below)

#### Note:

- 5. It takes about 20 seconds to show the wobb signal
- 6. You may change tuning scale to a large one if you don't see a tune dip
- 7. Never overturned tune rods
- 8. For X-channel switch rod (see below), never rotate, only up or down. There are three vertical positions (see chart below)

| Switch Position   | All the way Down | Middle  | All the way Up |
|-------------------|------------------|---------|----------------|
| Freq. Range (MHz) | 44 - 111         | 32 - 44 | 63 - 171       |
| Typical Nucleus   | 13C              | 15N     | 31P            |
|                   |                  |         |                |

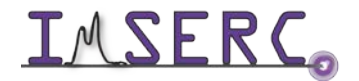

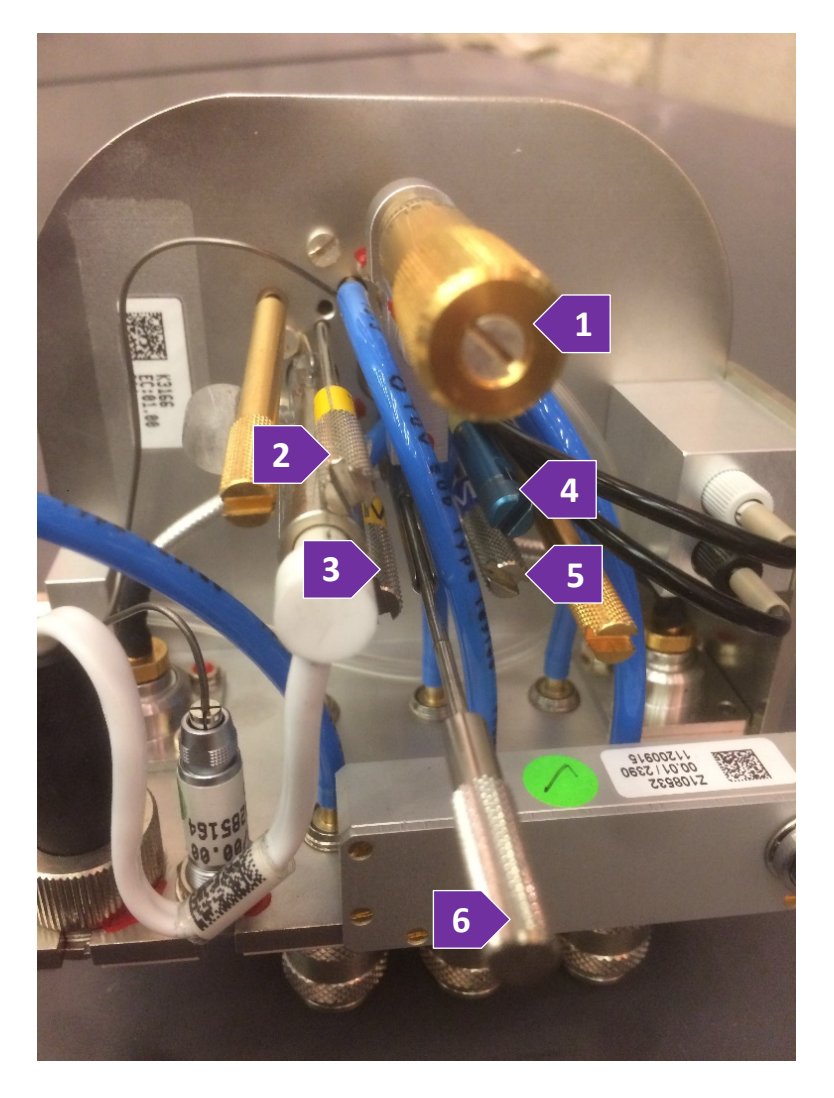

- Magic Angle Adj –
   never touch it
- H Tune rod
- H Match rod
- X Tune rod
- X Match rod
- X-band select rod
  - gently touch it
  - Up or Down,

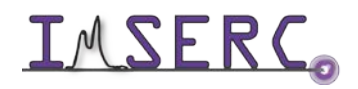

Integrated Molecular Structure Education and Research Center Northwestern University

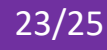

#### **STEP 6. OPTIMIZE ACQUISITION PARAMETERS**

Click AcquPar Tab then switch icon to Short format, then double check parameters below. Here is an example for 13C-1H HETCOR, but could be applied to other hetero-nuclei.

PULPROG lghetfq TD 1024 to 4096 NS 4\*n TD1 64 to 128 SWH 50000 (recommend using same scale as 1d 13C CPMAS) AQ 0.01 to 0.05 CNST20 100000 (in this case 1H 90 degree pulse p3=2.5) CNST24 -3000 D1 5s (recommended) In0 0.000056 L3 3 P15 50 to 200 PLW1 300 (same as 1d 13C CPMAS) P1 4 (same as 1d 13C CPMAS) SPNAME0 ramp50100.100 CPDPRG2 spinal64 P3 2.5 PCPD2 4.8 PLW12 130 PLW13 130 **SPW0 80** MASR 10000 **FnMODE STATES-TPPI** 

#### **STEP 7. ACQUIRE DATA**

zg

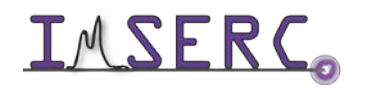

### **REVISIONS**

V2.0 Added MQMAS and HETCOR into the main manual 2021-06-29

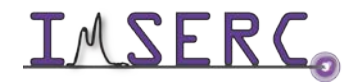

**INTERCO** Integrated Molecular Structure Education and Research Center Northwestern University